### Электронная информационная образовательная среда УГЛТУ

### Авторизация на сайте ЭИОС

С главной страницы сайта УГЛТУ (<u>www.usfeu.ru</u>) вход в систему осуществляется через раздел «ЭИОС».

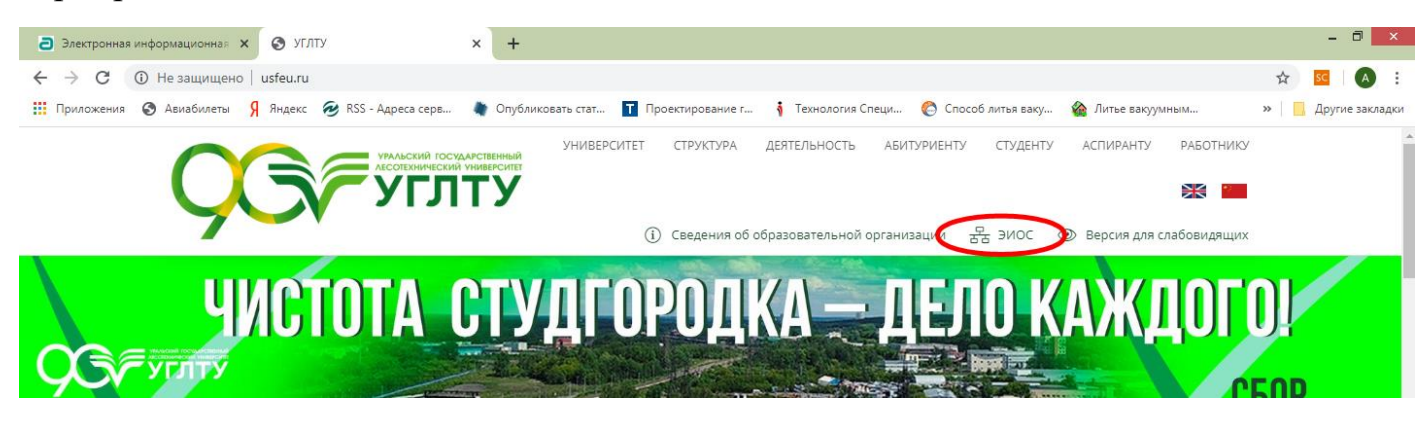

Либо наберите в браузере адрес сайта <u>http://lmsstudy.usfeu.ru</u>

| Электронная информационная × +                                       |                                                |                           |                    |                   |                                             |                         | - 0 ×           |
|----------------------------------------------------------------------|------------------------------------------------|---------------------------|--------------------|-------------------|---------------------------------------------|-------------------------|-----------------|
| $\leftrightarrow$ $\rightarrow$ C () Не защищено   Imsstudy.usfeu.ru |                                                |                           |                    |                   |                                             | ☆                       | SC A :          |
| 🚻 Приложения 🔇 Авиабилеты Я Яндекс 🥶 RSS                             | - Адреса серв 🔹 Опубликовать стат              | <b>Т</b> Проектирование г | 🚺 Технология Специ | Способ литья ваку | 🏠 Литье вакуумным                           | »                       | Другие закладки |
|                                                                      |                                                |                           |                    |                   | 🗞   Pycci                                   | кий (ru) <del>*</del>   | Вход            |
| Электронная информацие                                               | онная образовательн                            | ая среда УГЈ              | ІТУ                |                   | Поиск курсов                                | 1                       | Q               |
| объявления Нет новостей для отображ                                  | сения                                          |                           |                    |                   |                                             | /                       |                 |
|                                                                      | ЗЛЕКТРОННА<br>ИНФОРМАЦИ<br>Образовате<br>Среда | R<br>RAHHOI<br>RAHAR      |                    | 9                 | УРАЛЬСКИЙ ГО<br>УРАЛЬСКИЙ ГО<br>ЛЕСОТЕХНИЧЕ | СУДАРСТВЕ<br>СКИЙ УНИВЕ | ный             |
| www.usteu.ru                                                         |                                                |                           |                    |                   |                                             | msstudy.u               | sfeu.ru         |

Работа с системой начинается с инициализации. Для доступа к конкретным электронным курсам необходимо ввести свой логин и пароль.

Для этого в правом верхнем углу нажмите кнопку «ВХОД». И в открывшемся окне введите свои Логин и Пароль и нажмите «ВХОД»

| Электронная информационная | Поиск курсов                                 | Q                                                                                                    |  |  |
|----------------------------|----------------------------------------------|----------------------------------------------------------------------------------------------------|--|--|
| Логин ——<br>Пароль ——      | teacher<br>Пароль<br>Запомнить логин<br>Вход | Забыли логин или пароль?<br>В Вашем браузере должен быть<br>разрешен прием cookies<br>Некоторые курсы, возможно,<br>открыты для гостей<br>Зайти гостем |  |  |

**Примечание:** логин и пароль один на всех участников группы, поэтому при одновременном входе нескольких компьютеров можно увидеть сообщение об одновременном входе. Это сообщение можно проигнорировать и работать дальше!

После идентификации, открывается страница, «Личный кабинет». В центре страницы содержится список всех доступных электронных курсов, слева расположены функциональные блоки, позволяющие настраивать работу системы и производить определенные действия, и информационные блоки (например, «**Предстоящее** событие»). Пример внешнего вида страницы приведен на рисунке

|                                                           |             |                                 | an an an an an an an an an an an an an a | TION                                          | in typeob                             |
|-----------------------------------------------------------|-------------|---------------------------------|------------------------------------------|-----------------------------------------------|---------------------------------------|
| лавная 🛛 🌇 Личный кабинет                                 | 🛗 События   | 🖆 Мои курсы                     |                                          | Настрои                                       | ть эту страницу 🗵 Скрыть блоки        |
| явления Нет новостей для о                                | тображения  |                                 |                                          |                                               | 1                                     |
| н Навигация                                               | 🗉 Сво       | дка по кур <mark>сам</mark>     |                                          |                                               |                                       |
| Личный кабинет                                            | <b>T</b>    | 3ce -                           |                                          | Сортировать по                                | lазвание курса 🔻 📔 📰 Карточка 👻       |
| 希 Домашняя страница                                       | 200         | YYYY)                           |                                          | AAA-XX                                        |                                       |
| <ul> <li>Страницы сайта</li> </ul>                        |             |                                 |                                          |                                               |                                       |
| <ul> <li>мои курсы</li> <li>Курсы автомобильно</li> </ul> |             |                                 |                                          |                                               |                                       |
| транспортного института (ATI                              | M)          |                                 |                                          | 1.561.666                                     |                                       |
| <ul> <li>Курсы института лесного</li> </ul>               | Без<br>жиз  | опасность •••<br>недеятельности | обеспечение                              | Инженерные системы •••<br>зданий и сооружений | Иностранный язык ••••<br>(английский) |
| бизнеса (ИЛБ)                                             |             |                                 | строительства дорог                      |                                               |                                       |
| > Курсы социально-                                        | <b>0%</b> c | omplete                         | 0% complete                              |                                               |                                       |
| экономического факультета (                               | СЭФ)        |                                 |                                          |                                               |                                       |
| > Общие курсы                                             |             |                                 |                                          |                                               |                                       |
| Іортфолио                                                 |             |                                 |                                          |                                               |                                       |
|                                                           | Инс         | странный язык                   | Иностранный язык                         | Информатика                                   | Информационные                        |
| Информация                                                | (нег        | иецкий)                         | (французский)                            |                                               | ресурсы в                             |
| лавная 🛛 🚳 Личный кабинет                                 | События     | 🖶 Мои курсы                     | (французскии)                            | Настрои                                       | ть эту страницу 🔁 Скрыть блоки        |
| Мое портфолио                                             |             |                                 |                                          | 0% complete                                   | профессиональной                      |
| <ul> <li>открытые портфолио</li> </ul>                    |             |                                 |                                          |                                               |                                       |
| • Общие категории                                         |             |                                 |                                          |                                               |                                       |
| ↑ Импорт/Экспорт                                          | 5           |                                 | a AAAA                                   |                                               |                                       |
|                                                           |             | 796                             | XXXXX                                    |                                               |                                       |
| Личные файлы                                              | Mat         | ематика                         | Моделирование                            | Правоведение                                  | Психология и педагогика 🚥             |
|                                                           |             |                                 | транспортных процессов                   |                                               |                                       |
| ет ни одного файла                                        | 0% c        | omplete                         | 0% complete                              |                                               |                                       |
| правление личными файлами                                 | / 📕         |                                 |                                          |                                               |                                       |
| 🖞 Предстоящие событи                                      |             |                                 |                                          |                                               |                                       |
|                                                           |             |                                 |                                          |                                               |                                       |
| контрольная работа<br>Электромагнетизм" - надо слать      | Let T       | 4 11 (22 05 01) 2010 -          | - Three way                              |                                               | musacatura -                          |
| торник 24 марта, 00:00                                    | при         | eMa                             |                                          | ΨИЗИКα •••                                    | ФИЛОСОФИЯ                             |
| Инженерно-геодезические рабо                              | Tbl Ow -    | omplete                         |                                          | 0% complete                                   | 0% complete                           |
| ри изысканиях и проектировании                            | U% C        | ampiete                         |                                          | om complete                                   | ora complete                          |
| реда 25 марта, 00:00                                      |             |                                 |                                          |                                               |                                       |
| Kourpon und préser l'Orrige to                            |             |                                 |                                          |                                               | 1                                     |
| контрольная работа "Оптика. Ат                            | OM.         |                                 |                                          | Курс зачетка                                  |                                       |
| дро" - надо сдать                                         |             |                                 |                                          |                                               |                                       |
| дро" - надо сдать<br>Вторник 31 марта, 00:00              | Эле         | ктивные курсы по 🛛 🔐            |                                          |                                               | J                                     |

Название курсов в списке курсов является гиперссылкой, щелчок по которой открывает страницу курса.

Для вашей группы в системе размещен «Курс зачетка» который начинается с названия группы (например, на рисунке курс зачетка для группы сАТН-11).

В курсе зачетке расположены блоки с чатом и форумом для обратной связи (блок 1), собраны, необходимые справочно-информационные ресурсы (блок 2) и подобие вашего учебного плана с дисциплинами, разбитыми по семестрам обучения (блок 3).

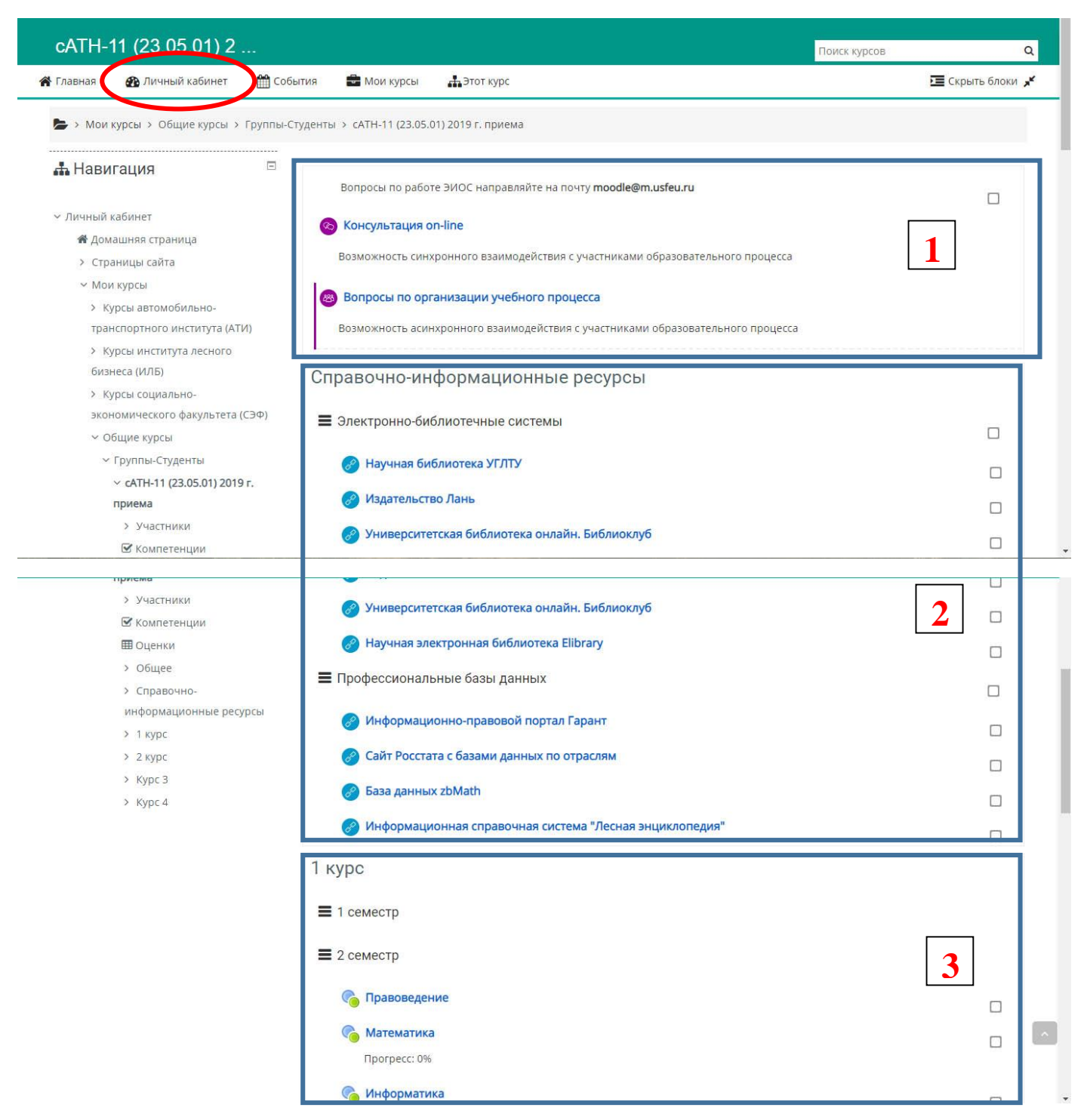

При переходе клике по дисциплине вы попадаете на страницу этой дисциплины где расположены теоретические и практические материалы для изучения.

Вернуться к списку курсов можно при нажатии на кнопку «Личный кабинет», расположенную в верхнем углу страницы.

Перейдем в дисциплину правоведение

|                |                                      |                |                     |                                           |                                     | Гусский (Га)        |                  |
|----------------|--------------------------------------|----------------|---------------------|-------------------------------------------|-------------------------------------|---------------------|------------------|
| Право          | ведение                              |                |                     |                                           |                                     | Поиск курсов        | c                |
| Главная        | 🚯 Личный кабинет                     | 🛗 События      | 🖥 Мои курсы         | 井 Этот курс                               |                                     |                     | 🔚 Скрыть блоки 🖌 |
| <b>ь</b> > Мои | к <mark>урсы</mark> > Курсы социальн | о-экономическо | го факультета (СЭФ) | > Правоведение                            |                                     |                     |                  |
| н Нави         | ігация                               | Ξ              |                     |                                           |                                     |                     |                  |
|                |                                      |                | Вниманию (          | студентов!                                |                                     |                     |                  |
| Личный и       | кабинет                              |                | При невозможное     | сти прикрепления ваших <b>ответных ра</b> | бот (ответов на задания, рефератов  | и т.п.) в соответст | вующих           |
| 希 Дом          | ашняя страница                       |                | модулях, заданны    | іх преподавателем и размещенных в         | Информационном или Практическо      | м блоке, эти ответ  | ы необходимо     |
| > Стра         | аницы сайта                          |                | отправлять на ко    | орпоративную почту преподавателю          | этого курса.                        | 200 AV10 - 22       |                  |
| ~ Mov          | и курсы                              |                | Адрес почты прег    | подавателя курса Вы можете найти во       | вкладке "Участники" в левом блоке   | "Навигация"         |                  |
| > Ку           | урсы автомобильно-                   |                | ya.ludmila158@ya    | ndex.ru                                   |                                     |                     |                  |
| тран           | нспортного института (АТ             | И)             |                     | T 11                                      |                                     |                     |                  |
| > K)           | урсы института лесного               | У              | важаемые студен     | I Pli                                     |                                     |                     |                  |
| бизн           | неса (ИЛБ)                           | 0              | бращайте внимание и | на то, что лекции и практические занят    | ия предназначены для разных групп и | и курсов.           |                  |
| ~ Ку           | урсы социально-                      | В              | комментариях указа  | на дата занятия и название группы.        |                                     |                     |                  |
| экон           | номического факультета (             | (CЭФ)          |                     |                                           | AM7.21 AMT.21 UEE.21 MUB.21 I       | 000-21 005-11 /     | TH-11 CATH-11    |
| >              | Иностранный язык                     | K              | урс предназначен д  | и следующих групп. и и к-21, и и к-24     | , AMA-21, AMI-21, HOIP21, MAS-21, 1 | фф-21, опо-11, р    | (WEI), CATTER.   |
| (a             | нглийский)                           | c              | уважением Людмил    | а Александровна                           |                                     |                     |                  |
| >              | Иностранный язык (неме               | ецкий)         |                     |                                           |                                     |                     |                  |
| >              | Иностранный язык                     |                |                     |                                           |                                     |                     |                  |
| (φ             | ранцузский)                          |                |                     |                                           |                                     |                     |                  |
|                |                                      |                |                     |                                           |                                     |                     |                  |

# На этой странице преподавателем размещаются материалы для обучения и инструкции по прохождению обучения

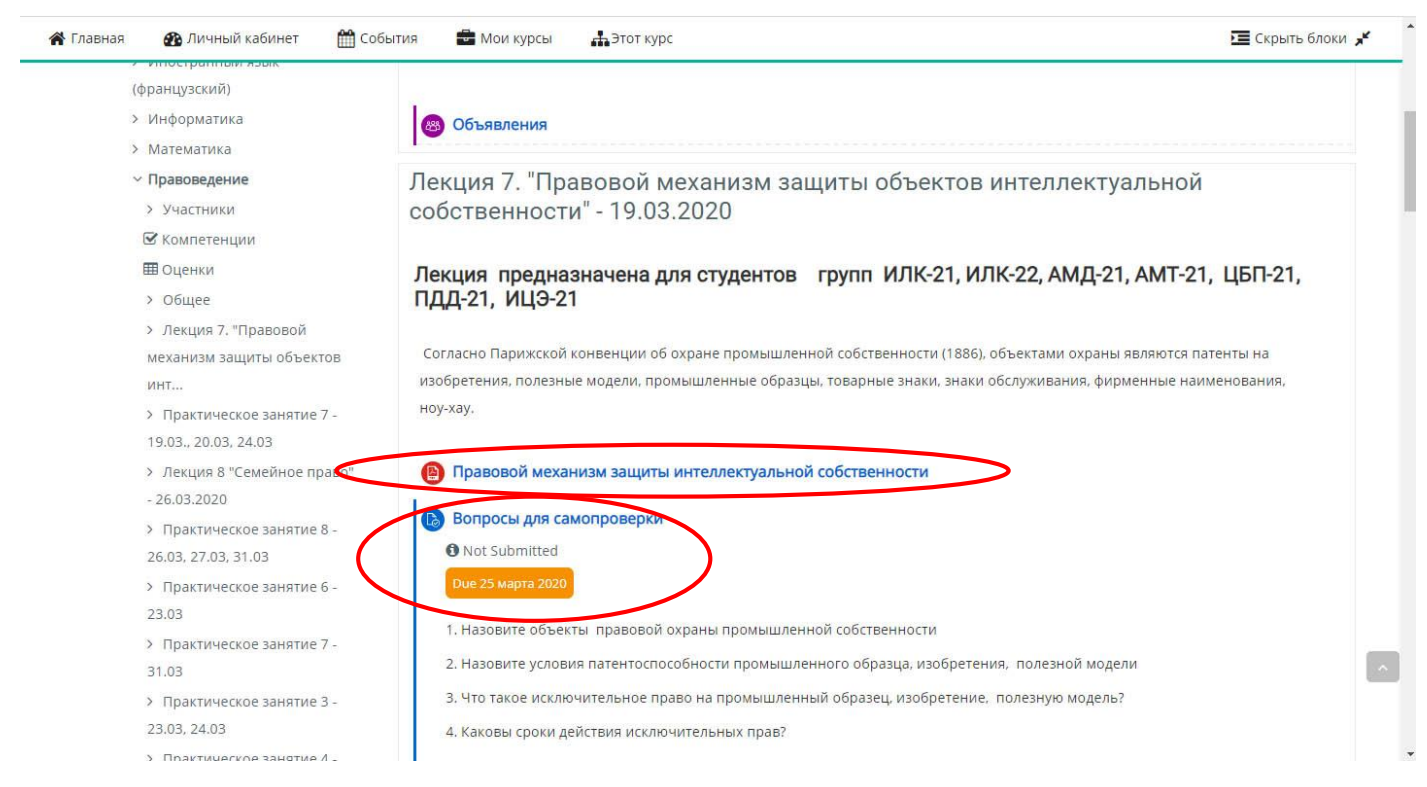

#### Элементы бывают нескольких типов:

Форум для объявлений

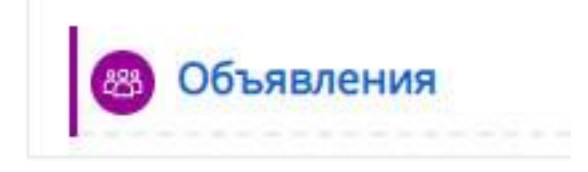

Теоретические материалы в виде прикрепленного файла

## Правовой механизм защиты интеллектуальной собственности

В данном случае прикреплен файл в формате pdf

И элемента для обратной связи с преподавателем, по средствам которого вы можете отправить свой ответ на поставленный вопрос

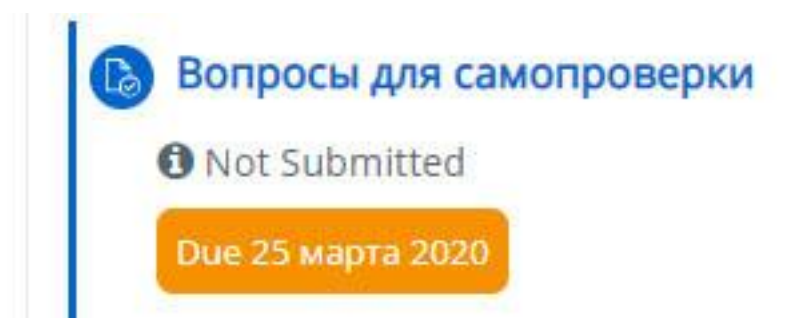

Этот элемент имеет ограничения для отправки. В данном случае ответ не будет приниматься после 25 марта 2020 г.

При нажатии на этот элемент вы попадаете на его страницу, где можете прочитать сам вопрос и дать на него ответ нажав на кнопку «Добавить ответ на задание»

| 🕈 Главная 🛛 🖓 Личный кабинет 🛗 Со                                                                                                    | бытия 🚔 Мои курсы 👫 Этот к                                                                                                    | урс                                                                                                    | 🔚 Скрыть блоки , |
|----------------------------------------------------------------------------------------------------|----------------------------------------------------------------------------------------------------|----------------------------------------------------------------------------------------------------|------------------|
| 🚓 Навигация 📼                                                                                                    | Вопросы для самог                                                                                                    | проверки                                                                                                    |                  |
| <ul> <li>Личный кабинет</li> <li>Домашняя страница</li> <li>Страницы сайта</li> <li>Мои курсы</li> <li>Курсы автомобильно-<br/>транспортного института (АТИ)</li> <li>Курсы института лесного</li> </ul> | <ol> <li>Назовите объекты пра</li> <li>Назовите условия пате</li> <li>Что такое исключитель</li> <li>Что такое исключитель</li> <li>Каковы сроки действия</li> <li>Что такое товарный зн</li> <li>Что такое коммерческо</li> </ol> | вовой охраны промышленной собственности<br>нтоспособности промышленного образца, изобретения, полезной модели<br>ное право на промышленный образец, изобретение, полезную модель?<br>в исключительных прав?<br>ак (знак обслуживания) и каковы сроки исключительных прав на него?<br>ре обозначение и каковы сроки исключительных прав на него? |                  |
| бизнеса (ИЛБ)<br>> Курсы социально-<br>экономического факультета (СЭФ)                                                                                                    | Состояние ответа                                                                                                    |                                                                                                    |                  |
| <ul> <li>Иностранный язык<br/>(английский)</li> </ul>                                                                                                    | Состояние ответа на задание Состояние оценивания                                                                                                    | Ни одной попытки<br>Не оценено                                                                                                    |                  |
| <ul> <li>У Иностранный язык (немецкий)</li> <li>У Иностранный язык<br/>(французский)</li> </ul>                                                                                                    | Последний срок сдачи<br>Оставшееся время                                                                                                    | Среда, 25 марта 2020, 00:00<br>5 дн. 7 час.                                                                                                    |                  |
| <ul> <li>Информатика</li> <li>Математика</li> <li>Праворадение</li> </ul>                                                                                                    | Последнее изменение<br>Комментарии к ответу                                                                                                    | -<br>Б Комментарии (0)                                                                                                    |                  |
| <ul> <li>Участники</li> <li>№ Компетенции</li> </ul>                                                                                                    |                                                                                                    | Добавить ответ на задание                                                                                                    |                  |
| Ш Оценки                                                                                                    |                                                                                                    | 2                                                                                                    |                  |

Будет предложено загрузить свой файл ответа просто перетащив его в область «Для загрузки» или нажать на эмблему папки при этом откроется окно проводника для выбора файла с вашего компьютера

| Главная 🚯 Личный кабинет 🛗 События | 📾 Мои курсы 🛛 🚓 Этот курс                                                                  | Скрыть блоки                        |
|------------------------------------|--------------------------------------------------------------------------------------------|-------------------------------------|
| Редактировать ответ                |                                                                                            |                                     |
| 🖁 Навигация 📃 Вс                   | опросы для самопроверки                                                                    |                                     |
| <ul> <li>Личный кабинет</li> </ul> | 1. Назовите объекты правовой охраны промышленной собственности                             |                                     |
| 🖀 Домашняя страница                | 2. Назовите условия патентоспособности промышленного образца, изобретения, полезной модели |                                     |
| > Страницы сайта                   | 3. Что такое исключительное право на промышленный образец, изобретение, полезную модель?   |                                     |
| <ul> <li>Мои курсы</li> </ul>      | 4. Каковы сроки действия исключительных прав?                                              |                                     |
| > Курсы автомобильно-              | 5. Что такое товарный знак (знак обслуживание) и каковы сроки исключительных прав на него? |                                     |
| транспортного института (АТИ)      |                                                                                            |                                     |
| > Курсы института лесного          | 6. что такое коммерческое обозначение и каковы сроки исключительных прав на него?          |                                     |
| бизнеса (ИЛБ)                      |                                                                                            |                                     |
| ✓ Курсы социально-                 | Ответ в виде файла Максимальный размер новых файлов: 80Мбайт, максимальное кол             | ичество прикрепленных<br>файлов: 20 |
| экономического факультета (СЭФ)    |                                                                                            |                                     |
| Иностранный язык                   | Файлы                                                                                      |                                     |
| (английский)                       |                                                                                            |                                     |
| > Иностранный язык (немецкий)      |                                                                                            |                                     |
| У Иностранный язык                 |                                                                                            | 1                                   |
| (французский)                      | Для загрузки файлов перетащите их сюда.                                                    | 1                                   |
| > Информатика                      |                                                                                            |                                     |
| > Математика                       |                                                                                            |                                     |
| <ul> <li>Правоведение</li> </ul>   | Сохранить Отмена                                                                           |                                     |
|                                    |                                                                                            |                                     |

Максимальный размер новых файлов: 80Мбайт, максимальное количество прикрепленных

|           |         |                |     | файлов: 20 |
|-----------|---------|----------------|-----|------------|
| DD        |         |                | === |            |
| • Файлы   |         |                |     |            |
|           | <b></b> | Вложенный файл |     |            |
|           |         |                |     |            |
| Ответ.pdf |         |                |     |            |
|           |         |                |     |            |
| Сохранить | Отмена  |                |     |            |

Если вы хотите изменить или отредактировать ответ – нажмите правой кнопкой мыши на файле и в открывшемся окне внесите изменения. Не забывайте сохранять – кнопка «Обновление»!

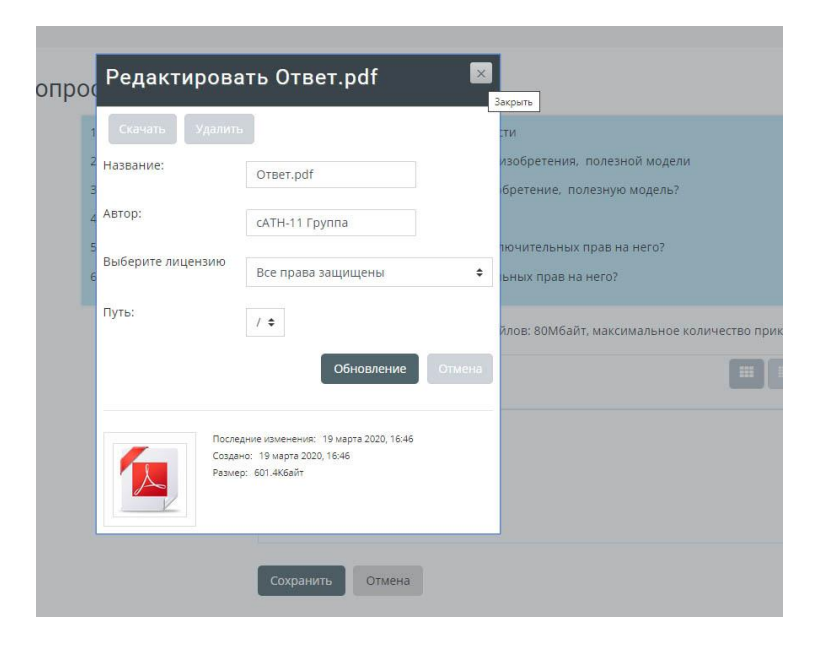

Ответ в виде файла

Затем нажмите кнопку «СОХРАНИТЬ» для отправки ответа на проверку преподавателю.